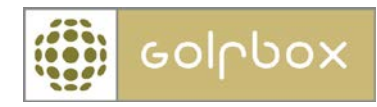

## Grupper

For å kunne benytte denne funksjonen må man ha tilgang til MEDLEMMER og GRUPPER. Rettigheter kan kun gis av en bruker som har rettigheter til å gi andre rettigheter. Rettigheter ligger under menyen KLUBB > RETTIGHETER.

Grupper ligger under menyen MEDLEMMER > GRUPPER

I GolfBox har vi 3 forksjellige typer grupper:

- Fakturagrupper
  - Dette er å regne som klubbens kontingentkategorier og er disse man som regel benytter til fakturering av medlemskontingent og i klubbens bookingregler.
- Statiske grupper
  - Dette er klubbspesifikke grupper som klubben selv lager. Dette kan for eksempel være en egen gruppe for de som er med på juniortrening
- Dynamiske grupper
  - Dette er systemgrupper som GolfBox automatisk oppdaterer. Et eksempel er alle som har registrert en e-post på sin profil ligger i gruppen E-post: JA

Når man går inn på grupper får man først opp en oversikt over de ulike grupper samt antall medlemmer i de ulike gruppene. I nedtrekkmenyen øverst kan man velge mellom de ulike gruppetypene.

For å opprette en ny gruppe trykker man på OPPRETT NY helt nederst på siden.

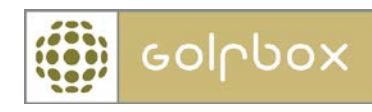

| KLUBB >                                                     | MEDLEMMER 🗸 🗸         | RESSU    | RSER 🗦              | TURNERINGER | > | RAPPORTE | R      | > |
|-------------------------------------------------------------|-----------------------|----------|---------------------|-------------|---|----------|--------|---|
| MEDLEMMER > GRUPPER                                         | ι                     |          |                     |             |   |          |        |   |
| ⊞Medlemssøk                                                 | 0000000               |          |                     |             |   |          |        | _ |
| Medlemsprofil                                               | GRUPPER               |          | Faktura             |             |   |          | -      | - |
| ∃Innlever score                                             | NAVN                  |          | Faktura<br>Statiske |             |   |          |        |   |
| ⊕ Opprett nytt<br>medlem                                    | Aktiv ektefelle 2     |          | Dynamiske           |             |   | 57       |        |   |
| Endre hjemmeklubb                                           | Ansatt / styremedle   | em       |                     |             |   | 13       | $\geq$ | π |
| Ventelister                                                 | Avgiftsfri etter avta | le       |                     |             |   | 65       | > 1    | π |
| Tidligere medl.                                             | Borregaard ansatt     |          |                     |             |   | 39       | > 3    | 前 |
| Slettede medl.                                              | FH - Aktiv            |          |                     |             |   | 511      | > 1    | 前 |
| Grupper                                                     | FH - Skjeberg med     | lem      |                     |             |   | 35       | >      | 前 |
| □Kortadministrasjon                                         | FH - Student / vern   | epliktig |                     |             |   | 53       | > 1    | 前 |
|                                                             | Greenfeemedlem        |          |                     |             |   | 181      | > 3    | 前 |
|                                                             | Grorud                |          |                     |             |   | 92       | > 1    | 前 |
| Dublettsammenslåing                                         | Junior 13 - 18 år     |          |                     |             |   | 92       | >      | Π |
|                                                             | Junior tom 12 år      |          |                     |             |   | 72       | > 1    | 前 |
| MEDLEMSINFO                                                 | Nordhaug voksen       |          |                     |             |   | 0        | >      | 前 |
| Navn:<br>Admin Adminsen                                     | Skjeberg ektefeller   |          |                     |             |   | 0        | > 3    | 前 |
| Administrator i:                                            | Test                  |          |                     |             |   | 15       | > 1    | 前 |
| Borregaard Golfklubb                                        | Test Oslo             |          |                     |             |   | 0        | > 3    | π |
| < LOGG AV                                                   | Test onsøy            |          |                     |             |   | 0        | > 1    | 前 |
|                                                             | Æresmedlem            |          |                     |             |   | 2        | > 1    | 前 |
|                                                             | 1-17 av 17            |          |                     |             |   |          |        |   |
| Trenger du<br>HJELP?<br>Klikk her for å<br>kontakte GolfBox |                       |          |                     |             |   |          |        |   |
| Mail: E-post support                                        |                       |          | OPPRE               | TT NY >     |   |          |        |   |

Først skriver man inn navnet på gruppen. Forskjellen på å opprette en fakturagruppe eller statisk gruppe er haken man setter under opprettelsen. Ønsker man å opprette en fakturagruppe setter man en hake i feltet "Opprett som fakturagruppe". Dersom man ikke setter noe hake i dette feltet, blir gruppen opprettet som en statisk gruppe. Trykk NESTE i bunn for å opprette gruppen.

## **OPPRETT NY GRUPPE**

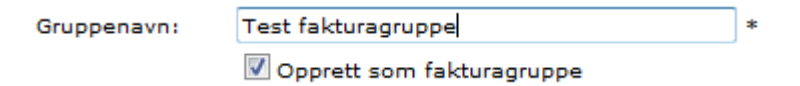

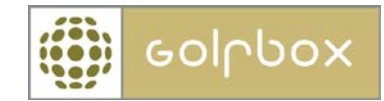

Når man klikker inn på den enkelte gruppe får man mulighet til å endre navnet på gruppen, søke ut alle medlemmer av gruppen til medlemsprofil eller få ut diverse rapporter.

For å endre navnet til gruppen endrer man teksten i Gruppenavn feltet og deretter trykker RETT.

For å få oversikt over medlemsprofilen til medlemmene i gruppen trykker man GÅ TIL PROFIL.

Dersom man ønsker å lage en rapport over gruppemedlemmene velger man aktuell rapport i nedtrekkmenyen og deretter trykker GÅ TIL RAPPORT.

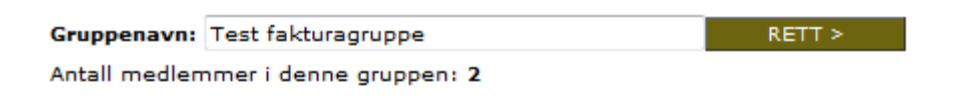

Denne gruppen er en fakturagruppe og kan derfor ikke administreres herfra! Skal et medlem flyttes til en annen gruppe, skal det skje gjennom "medlemsprofilen"...

| MULIGHETER                              |                                                                                                    |   |                  |  |  |  |  |  |
|-----------------------------------------|----------------------------------------------------------------------------------------------------|---|------------------|--|--|--|--|--|
| Utsøk denne gruppen til PROFIL:         |                                                                                                    |   | GÅ TIL PROFIL >  |  |  |  |  |  |
| Lag en rapport basert på denne gruppen: |                                                                                                    |   |                  |  |  |  |  |  |
|                                         | Velg rapport                                                                                                    | - | GÅ TIL RAPPORT > |  |  |  |  |  |
|                                         | Velg rapport<br>Medlem - Adresselabels<br>Medlem - Adresseliste<br>Medlem - Bagtags<br>Medlem - Handicapliste<br>Medlem - Kartotekkort<br>Medlem - Telefonliste med<br>Medlem - Telefonliste priv<br>Medlem - Tidligere medler<br>Medlem - Venteliste |   |                  |  |  |  |  |  |

For å slette en gruppe trykker man på søplekassen utenfor gruppenavnet. Statiske grupper kan slettes selv om de inneholder medlemmer. For å slette en fakturagruppe må gruppen ikke inneholde medlemmer. Først legges de medlemmer som ligger i gruppen man ønsker å slette over i en ny fakturagruppe, deretter kan man slette fakturagruppen.